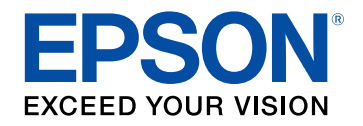

# プロジェクターファームウェア 更新情報

# ビジネスプロジェクター

EB-L25000U

## 更新ファームフェアについて

| ファームウェア Ver.2.00の概要            | . 5 |
|--------------------------------|-----|
| メニュー項目に関する変更(Ver.2.00)         | 5   |
| ステータス情報に関する変更(Ver.2.00)        | 5   |
| 操作方法に関する変更(Ver.2.00)           | . 5 |
| ファームウェア Ver.2.10の概要            | 6   |
| ソフトウェアに関する変更(Ver. 2.10)        | 6   |
| メニュー項目に関する変更(Ver.2.10)         | 6   |
| 操作方法に関する変更(Ver.2.10)           | . 6 |
| ファームウェア Ver.3.00の概要            | . 7 |
| ソフトウェアに関する変更(Ver. 3.00)        | 7   |
| メニュー項目に関する変更(Ver.3.00)         | 7   |
| ステータス情報に関する変更(Ver.3.00)        | . 7 |
| Art-Netチャンネル定義に関する変更(Ver.3.00) | 7   |
| 操作方法に関する変更(Ver.3.00)           | . 8 |
| ファームウェア Ver.4.10の概要            | 9   |
| オプション品に関する変更(Ver. 4.10)        | 9   |
| ソフトウェアに関する変更(Ver. 4.10)        | 9   |
| メニュー項目に関する変更(Ver.4.10)         | 9   |
|                                |     |

4

10

## ファームウェアの変更詳細について

| オプション品に関する変更の詳細 | (Ver. 4.10) |    |
|-----------------|-------------|----|
| ELPEC01をサポート    |             | 11 |
| 外付けカメラを使用する     |             | 11 |
| メニュー項目に関する変更の詳細 | (Ver.2.00)  |    |
| 光源キャリブレーション     |             |    |
| メニュー項目に関する変更の詳細 | (Ver.2.10)  |    |
| 使用した環境設定メニューの記憶 |             |    |
| EDID            |             |    |
| アスペクト維持         |             |    |

| 付録                                                        | 36 |
|-----------------------------------------------------------|----|
| 光源キャリブレーションの動作条件                                          | 35 |
| ポイント補正のポイント数変更                                            | 35 |
| 操作方法に関する変更の詳細(Ver.3.00)                                   | 35 |
| レンズキャリブレーションメッセージ表示中のフォーカス調整                              | 34 |
| 液晶ディスプレイを使ってIPアドレスを設定する                                   |    |
| 操作方法に関する変更の詳細(Ver.2.10)                                   | 34 |
| オンスクリーン表示の切り替え                                            |    |
| 操作方法に関する変更の詳細(Ver.2.00)                                   | 33 |
| Art-Netチャンネル定義に関する変更の詳細(Ver.3.00)…                        | 27 |
| エラー情報と通知情報の追加                                             | 23 |
| ステータス情報に関する変更の詳細(Ver.3.00)                                | 23 |
| Temp Error FEとTemp Warning FE                             | 21 |
| ステータス情報に関する変更の詳細(Ver.2.00)                                | 21 |
| シンプルスタッキングの動作条件                                           | 20 |
| シンプルスタッキング                                                |    |
| メニュー項目に関する変更の詳細(Ver.4.10)                                 | 19 |
| 明るさレベル                                                    |    |
| フラーキャラフレーション(Fx))/無3000000皆ん                              |    |
| カラーマッナンクの調整レベル                                            |    |
| ボイント補正                                                    |    |
| スクリーンマッチングの自動調整機能                                         | 16 |
| カメラのエラーに関する詳細                                             |    |
| メニュー項目に関する変更の詳細(Ver.3.00)                                 | 16 |
| クロスハッチテストパターンの色選択                                         | 15 |
| <ul> <li>         ・・・・・・・・・・・・・・・・・・・・・・・・・・・・・</li></ul> |    |
| 全初期化(工場出荷状態)                                              |    |

| 一般のご注意 |  | 37 |
|--------|--|----|
|--------|--|----|

| ご注意     | 37 |
|---------|----|
| 商標について  | 37 |
| 著作権について | 37 |

## 更新ファームフェアについて

本製品は、プロジェクターの機能やパフォーマンスの向上を図り、定期的に新しいファームウェアを提供します。本章では、各バージョンのファーム ウェアで更新された機能の概要を説明します。

#### ▶ 関連項目

- ・「ファームウェア Ver.2.00の概要」 p.5
- ・「ファームウェア Ver.2.10の概要」 p.6
- ・「ファームウェア Ver.3.00の概要」 p.7
- ・「ファームウェア Ver.4.10の概要」 p.9

## ファームウェア Ver.2.00の概要

ファームウェア Ver.2.00での変更の概要を説明します。

#### ▶ 関連項目

- ・「メニュー項目に関する変更(Ver.2.00)」 p.5
- ・「ステータス情報に関する変更(Ver.2.00)」 p.5
- ・「操作方法に関する変更(Ver.2.00)」 p.5

### メニュー項目に関する変更(Ver.2.00)

本バージョンでは、環境設定メニューに以下の変更があります。

- ・ [初期化] メニューに [光源キャリブレーション] を追加
- ▶ 関連項目
- ・「光源キャリブレーション」 p.12

### ステータス情報に関する変更(Ver.2.00)

本バージョンでは、ステータス情報に以下の変更があります。

- ・ステータス情報に [Temp Error FE] と [Temp Warnng FE] を追加
- ▶ 関連項目
- ・「Temp Error FEとTemp Warning FE」 p.21

### 操作方法に関する変更(Ver.2.00)

本バージョンでは、操作方法に以下の変更があります。

 ・操作パネルまたはリモコンの【メニュー】ボタンでも【オンスク リーン表示】をオンに設定できる

#### ▶ 関連項目

・「オンスクリーン表示の切り替え」 p.33

#### ▶ 関連項目

- ・「ソフトウェアに関する変更(Ver. 2.10)」 p.6
- ・「メニュー項目に関する変更(Ver.2.10)」 p.6
- ・「操作方法に関する変更(Ver.2.10)」 p.6

## ソフトウェアに関する変更(Ver. 2.10)

- 本バージョンでは、既存のソフトウェアに加えて、次のソフトウェア をサポートしています。
- Epson Projector Professional Tool Ver. 1.2
- 詳しくは『Epson Projector Professional Tool操作ガイド』をご確認ください。

## メニュー項目に関する変更(Ver.2.10)

- 本バージョンでは、環境設定メニューに以下の変更があります。
- ・使用した環境設定メニューを記憶し、前回使用した設定を素早く呼び出し可能
- [映像] メニューに [EDID] を追加
- ・ [設定] メニューに [アスペクト維持] を追加
- ・ [初期化] メニューに [全初期化(工場出荷状態)] を追加
- ・すべてのカラーモードで色温度をケルビン(K)で設定可能
- ・クロスハッチテストパターンにRGBの各色を追加

#### ▶ 関連項目

- ・「使用した環境設定メニューの記憶」 p.13
- 「EDID」 p.13
- ・「アスペクト維持」 p.13

- ・「全初期化(工場出荷状態)」 p.14
- ・「色温度のケルビン指定」 p.14
- ・「クロスハッチテストパターンの色選択」 p.15

### 操作方法に関する変更(Ver.2.10)

本バージョンでは、操作方法に以下の変更があります。

- ・プロジェクターがスタンバイ状態のときに、操作パネルの液晶ディ スプレイでIPアドレスを設定できる
- ・レンズキャリブレーションメッセージ表示中にフォーカス調整ができる
- ▶ 関連項目
- 「レンズキャリブレーションメッセージ表示中のフォーカス調整」
   p.34
- 「液晶ディスプレイを使ってIPアドレスを設定する」 p.34

#### ▶ 関連項目

- ・「ソフトウェアに関する変更(Ver. 3.00)」 p.7
- ・「メニュー項目に関する変更(Ver.3.00)」 p.7
- ・「ステータス情報に関する変更(Ver.3.00)」 p.7
- ・「Art-Netチャンネル定義に関する変更(Ver.3.00)」 p.7
- ・「操作方法に関する変更(Ver.3.00)」 p.8

## ソフトウェアに関する変更(Ver. 3.00)

- 本バージョンでは、既存のソフトウェアに加えて、次のソフトウェア をサポートしています。
- Epson Projector Professional Tool Ver. 1.31

詳しくは『Epson Projector Professional Tool操作ガイド』をご確認ください。

## メニュー項目に関する変更(Ver.3.00)

本バージョンでは、環境設定メニューに以下の変更があります。

- ・カメラ機能のエラーが発生したときに、エラーの詳細を表示
- ・ [拡張設定] > [マルチプロジェクション] > [スクリーンマッチ ング] > [自動調整開始]の選択時に自動調整される設定項目に [ブレンド曲線]を追加
- ・ポイント補正機能の以下の項目を変更
- ・垂直方向、水平方向のポイント数をそれぞれ設定可能
- ・ポイント数を最大33×33まで選択可能
- ・ポイント補正の補間方式を、直線または曲線から選択可能

- ・ [拡張設定] > [マルチプロジェクション] > [スクリーンマッチング] > [カラーマッチング] の [調整レベル] に、 [全体] を追加
- ・ [カラーキャリブレーション] に有効/無効の切り替えを追加
- ・ [レンズキャリブレーション] に [実行履歴] を追加
- [設定] > [明るさ設定] > [明るさレベル] で、光源の明るさの 最小値を [10%] まで設定可能
- ▶ 関連項目
- ・「カメラのエラーに関する詳細」 p.16
- ・「スクリーンマッチングの自動調整機能」 p.16
- ・「ポイント補正」 p.16
- ・「カラーマッチングの調整レベル」 p.17
- ・「カラーキャリブレーション有効/無効の切り替え」 p.17
- ・「レンズキャリブレーションの実行履歴」 p.18
- ・「明るさレベル」 p.18

### ステータス情報に関する変更(Ver.3.00)

本バージョンでは、ステータス情報に以下の変更があります。

- ・エラー情報、通知情報の詳細を追加
- ▶ 関連項目
- ・「エラー情報と通知情報の追加」 p.23

### Art-Netチャンネル定義に関する変更(Ver.3.00)

本バージョンでは、Art-Netチャンネル定義に以下の変更があります。

- ・チャンネル14 [フリーズ] を追加
- ・チャンネル15 [フェードイン] を追加
- ・チャンネル16 [フェードアウト] を追加

## ファームウェア Ver.3.00の概要

- ・チャンネル17 [光源制御] を追加
- ▶ 関連項目
- ・「Art-Netチャンネル定義に関する変更の詳細(Ver.3.00)」 p.27

## 操作方法に関する変更(Ver.3.00)

本バージョンでは、操作方法に以下の変更があります。

- ・ポイント補正中にポイント数を変更しても、補正した状態が保持される
- ・光源キャリブレーションの動作条件を変更
- ▶ 関連項目
- ・「ポイント補正のポイント数変更」 p.35
- ・「光源キャリブレーションの動作条件」 p.35

ファームウェア Ver.4.10での変更の概要を説明します。

#### ▶ 関連項目

- ・「オプション品に関する変更(Ver. 4.10)」 p.9
- ・「ソフトウェアに関する変更(Ver. 4.10)」 p.9
- ・「メニュー項目に関する変更(Ver. 4.10)」 p.9

### オプション品に関する変更(Ver. 4.10)

本バージョンでは、既存のオプション品に加えて、次のオプション品 をサポートしています。

・外付けカメラELPEC01

#### ▶ 関連項目

•「ELPEC01をサポート」 p.11

## ソフトウェアに関する変更(Ver. 4.10)

本バージョンでは、既存のソフトウェアに加えて、次のソフトウェア をサポートしています。

- Epson Projector Management Ver. 5.4
- Epson Projector Professional Tool Ver. 1.4

詳しくは『Epson Projector Management操作ガイド』および『Epson Professional Projector Tool操作ガイド』をご確認ください。

## メニュー項目に関する変更(Ver. 4.10)

本バージョンでは、拡張設定メニューに以下の変更があります。

・ [マルチプロジェクション] に [シンプルスタッキング] を追加

▶ 関連項目
 ・「シンプルスタッキング」 p.19

9

## ファームウェアの変更詳細について

ファームウェアの変更の詳細を説明します。

#### ▶ 関連項目

- ・「オプション品に関する変更の詳細(Ver. 4.10)」 p.11
- ・「メニュー項目に関する変更の詳細(Ver.2.00)」 p.12
- ・「メニュー項目に関する変更の詳細(Ver.2.10)」 p.13
- ・「メニュー項目に関する変更の詳細(Ver.3.00)」 p.16
- 「メニュー項目に関する変更の詳細(Ver.4.10)」 p.19
- ・「ステータス情報に関する変更の詳細(Ver.2.00)」 p.21
- ・「ステータス情報に関する変更の詳細(Ver.3.00)」 p.23
- ・「Art-Netチャンネル定義に関する変更の詳細(Ver.3.00)」 p.27
- ・「操作方法に関する変更の詳細(Ver.2.00)」 p.33
- ・「操作方法に関する変更の詳細(Ver.2.10)」 p.34
- ・「操作方法に関する変更の詳細(Ver.3.00)」 p.35

新規のオプション品に関する詳しい内容を説明します。

#### ▶ 関連項目

・「ELPEC01をサポート」 p.11

## ELPEC01をサポート

ファームウェアをVer. 4.10に更新すると、お使いのプロジェクターで外付けカメラELPEC01が使用できます。

#### ▶ 関連項目

•「外付けカメラを使用する」 p.11

#### 外付けカメラを使用する

オプションの外付けカメラを取り付けると、カメラアシスト機能やリ モートカメラアクセスなどの拡張機能が使用できます。

拡張機能を使うことで、調整にかかる手間を軽減できます。

外付けカメラでは、一般的なカメラソリューションの利用に必要とさ れている下記のような作業が不要です。

 ・設置場所の確保や画角調整などの事前準備 プロジェクターまたはレンズユニットに取り付けて使用するため、
 三脚の用意や設置スペースの確保は不要です。また、ピントや画 角、露光などの調整も不要です。

・アクティベーション

Epson Projector Professional ToolやEpson Web Controlなどの無料の ツールを導入するだけで、かんたんに拡張機能が利用できます。

Epson Projector Professional Toolのソフトウェアおよび取扱説明 書はWebサイトよりダウンロードしてください。

epson.jp/download

メニュー項目に関する変更の詳細を説明します。

#### ▶ 関連項目

・「光源キャリブレーション」 p.12

### 光源キャリブレーション

[初期化] メニューに [光源キャリブレーション] が追加されます。

変更前の初期化メニュー(Ver.1.00)

| トップメニュー | サブメニュー   | 項目または設定値 |
|---------|----------|----------|
| 初期化     | メモリー全初期化 |          |
|         | 全初期化     |          |

#### 変更後の初期化メニュー(Ver.2.00)

| トップメニュー | サブメニュー          | 項目または設定値        |
|---------|-----------------|-----------------|
| 初期化     | メモリー全初期化        |                 |
|         | 光源キャリブレーショ<br>ン | 今すぐ実行           |
|         |                 | 定期的に実行          |
|         |                 | スケジュール設定画面<br>へ |
|         |                 | 最終実行日時          |
|         | 全初期化            |                 |

[光源キャリブレーション] メニューでは、光源キャリブレーション に関する設定を行います。光源キャリブレーションを実行すると、光 源の [ホワイトバランス] や [明るさレベル] のずれが補正されま す。光源キャリブレーションは定期的に実行することをお勧めしま す。

- 〔今すぐ実行〕:光源キャリブレーションを開始します。
   以下の場合は開始できません。
  - ・プロジェクターの電源を入れて30分以内のとき
  - ・使用する環境の温度が高く、光源の明るさが自動的に低下している とき
- 「定期的に実行]: [オン] に設定すると、使用時間が100時間を経 過するたびに[光源キャリブレーション]を行います。マルチプロ ジェクションで調整した投写映像を維持するために[オフ]を選択 したときは、[今すぐ実行]で補正を実行するか、スケジュール機 能で[光源キャリブレーション]を定期的に実行するよう設定して ください。
- 「スケジュール設定画面へ]:スケジュール設定画面を表示します。
   「光源キャリブレーション]を定期的に実行するよう設定してください。
- [最終実行日時] : [光源キャリブレーション] を最後に実行した 日時を表示します。

メニュー項目に関する変更の詳細を説明します。

#### ▶ 関連項目

- ・「使用した環境設定メニューの記憶」 p.13
- [EDID] p.13
- ・「アスペクト維持」 p.13
- •「全初期化(工場出荷状態)」 p.14
- ・「色温度のケルビン指定」 p.14
- ・「クロスハッチテストパターンの色選択」 p.15

### 使用した環境設定メニューの記憶

メニューを終了するときに、使用したメニュー設定を記憶します。前 回使用したメニュー設定に再度素早くアクセスできます。

・【メニュー】ボタンを押して再度メニュー画面を表示すると、前回 使用したメニュー設定が選択された状態で表示されます。

|        | 以下のメニューを操作した後は初期画面に戻ります。   |
|--------|----------------------------|
| $\sim$ | ・テストパターン                   |
|        | ・フォーカス、ディストーション、ズーム、レンズシフト |
|        | ・ガンマ                       |
|        | ・液晶アライメント                  |
|        | ・ユーザーロゴ                    |
|        | ・グルーピング、タイリング              |
|        | ・黒レベル調整                    |
|        | ・日付/時刻設定                   |
|        | ・ネットワーク設定                  |
|        | ・ 全初期化(工場出荷状態)             |

- •【戻る】ボタンを長押しすると、一番上の階層のメニュー画面を表示します。
- ・本機の電源をオフにすると、メニュー操作は初期画面に戻ります。

#### EDID

[映像]メニューに [EDID] が追加されます。

変更前の映像メニュー(Ver.1.00)

| トップメニュー | サブメニュー | 項目または設定値 |  |
|---------|--------|----------|--|
| 映像      | アドバンスト | ビデオレンジ   |  |
|         |        | 入力信号方式   |  |
|         |        | 映像処理     |  |

#### 変更後の映像メニュー(Ver.2.10)

| トップメニュー | サブメニュー | 項目または設定値 |  |
|---------|--------|----------|--|
| 映像      | アドバンスト | ビデオレンジ   |  |
|         |        | 入力信号方式   |  |
|         |        | 映像処理     |  |
|         |        | EDID     |  |

EDID設定で、機器に通知するプロジェクターの解像度情報を設定します。

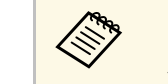

EDIDは、カレントソースがHDMI、DVI-D、HDBaseTのときのみ設 定できます。

## アスペクト維持

[設定] メニューに [アスペクト維持] が追加されます。

変更前の設定メニュー(Ver.1.00)

| トップメニュー | サブメニュー  | 項目または設定値 |               |
|---------|---------|----------|---------------|
| 設定      | 幾何学歪み補正 | 曲面投写補正   | 形状補正          |
|         |         |          | 水平リニアリ<br>ティー |
|         |         |          | 垂直リニアリ<br>ティー |

#### 変更後の設定メニュー(Ver.2.10)

| トップメニュー | サブメニュー  | 項目または設定値 |               |
|---------|---------|----------|---------------|
| 設定      | 幾何学歪み補正 | 曲面投写補正   | 形状補正          |
|         |         |          | 水平リニアリ<br>ティー |
|         |         |          | 垂直リニアリ<br>ティー |
|         |         |          | アスペクト維持       |

アスペクト比を維持しながら映像の伸縮を補正するときは、[アスペ クト維持]を[オン]に設定します。

### 全初期化(工場出荷状態)

[初期化] メニューに [全初期化(工場出荷状態)] が追加されます。

変更前の初期化メニュー(Ver.1.00、Ver.2.00)

Ver.2.00で追加された光源キャリブレーションを参照してください。

#### 変更後の初期化メニュー(Ver.2.10)

| トップメニュー | サブメニュー          | 項目または設定値        |  |
|---------|-----------------|-----------------|--|
| 初期化     | メモリー全初期化        |                 |  |
|         | 光源キャリブレーショ<br>ン | 今すぐ実行           |  |
|         | 定期的に実行          |                 |  |
|         |                 | スケジュール設定画面<br>へ |  |
|         |                 | 最終実行日時          |  |
|         | 全初期化            |                 |  |
|         | 全初期化(工場出荷状態)    |                 |  |

[全初期化(工場出荷状態)]では、本機のすべての設定を初期化します。

ただし、パスワードプロテクトされている項目は初期化されません。 初期化するには初期化専用のパスワードが必要です。初期設定でパス

ワードは「0000」に設定されています。必ず任意のパスワードに変更 してください。

#### ▶ 関連項目

・「光源キャリブレーション」 p.12

## 色温度のケルビン指定

すべてのカラーモードで色温度をケルビン(K)で設定できます。

変更前の設定値(Ver.1.00でカラーモードが [sRGB] または [DICOM SIM] のとき)

| 画質     | 0 | [ホワイトバランス] |   | 戻る 🥑 |
|--------|---|------------|---|------|
| 映像     |   | 色温度        | 0 |      |
| 設定     |   | カスタム       | 0 |      |
| 拡張設定   |   |            |   |      |
| ネットワーク |   |            |   |      |
| 情報     |   |            |   |      |
| 初期化    |   |            |   |      |
|        |   |            |   |      |

#### 変更後の設定値(Ver.2.10ですべてのカラーモード)

| 画質 🔮   | [ホワイトバランス] | 戻る 🔮  |
|--------|------------|-------|
| 映像     | 色温度        | 3200K |
| 設定     | カスタム       |       |
| 拡張設定   |            |       |
| ネットワーク |            |       |
| 情報     |            |       |
| 初期化    |            |       |
|        |            |       |

## クロスハッチテストパターンの色選択

クロスハッチのテストパターンの色が従来の黒に加えて、赤、緑、青からも選択できます。

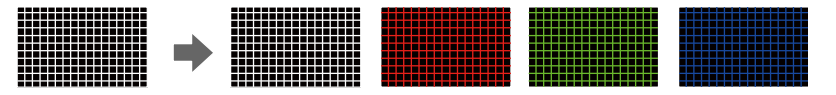

メニュー項目に関する変更の詳細を説明します。

#### ▶ 関連項目

- ・「カメラのエラーに関する詳細」 p.16
- ・「スクリーンマッチングの自動調整機能」 p.16
- ・「ポイント補正」 p.16
- ・「カラーマッチングの調整レベル」 p.17
- ・「カラーキャリブレーション有効/無効の切り替え」 p.17
- ・「レンズキャリブレーションの実行履歴」 p.18
- •「明るさレベル」 p.18

## カメラのエラーに関する詳細

変更後のエラー表示(Ver.3.00)

カメラ機能のエラーが発生したときに、エラーの詳細を表示します。

| エラーコード | 状態                                 |
|--------|------------------------------------|
| 0x01   | 測定値異常                              |
| 0x02   | 測定失敗                               |
| 0x03   | カメラ切替失敗                            |
| 0x04   | 型番エラー                              |
| 0x05   | カメラ機能は、EB-L25000Uでのみお<br>使いいただけます。 |

カメラ機能の動作条件について詳しくは、プロジェクターに添付の 『取扱説明書』をご覧ください。

## スクリーンマッチングの自動調整機能

[拡張設定] > [マルチプロジェクション] > [スクリーンマッチン グ] > [自動調整開始]の選択時に自動調整される設定項目に[ブレ ンド曲線]が追加されます。

変更前の設定項目(Ver.2.10)

[明るさ設定]、[黒レベル調整]([カラー調整]のみ)

#### 変更後の設定項目(Ver.3.00)

[明るさ設定]、[黒レベル調整]([カラー調整]のみ)、[ブレンド曲線]

## ポイント補正

ポイント補正機能の以下の項目が変更されます。

- ・垂直方向、水平方向のポイント数をそれぞれ設定できます。
- ・ポイント数を最大33×33まで選択できます。
- ・ポイント補正の補間方式を、直線または曲線から選択できます。

#### 変更前の設定メニュー(Ver.2.10)

| メニュー   | 設定値                       |
|--------|---------------------------|
| ポイント補正 | [3x3]、[5x5]、[9x9]、[17x17] |
| パターン色  |                           |
| 初期化    |                           |

変更後の設定メニュー(Ver.3.00)

| <b>メ</b> ニュー | 設定値                   |
|--------------|-----------------------|
| ポイント補正       |                       |
| ポイント(タテ)     | [3]、[5]、[9]、[17]、[33] |
| ポイント(ヨコ)     |                       |
| パターン色        |                       |
| 補間方式         | 直線、曲線                 |
| 初期化          |                       |

すでに「ポイント補正」で補正しているときは、補正量が多い と補間方式を変更できないことがあります。

## カラーマッチングの調整レベル

[拡張設定] > [マルチプロジェクション] > [スクリーンマッチン グ] > [カラーマッチング] の [調整レベル] に、 [全体] が追加さ れます。

変更前の設定メニュー(Ver.2.10)

| サブメニュー   |       | 項目または設定値            |
|----------|-------|---------------------|
| カラーマッチング | 調整レベル | 1、2、3、4、5、6、7、<br>8 |

#### 変更後の設定メニュー(Ver.3.00)

| サブメニュー   |       | 項目または設定値               |
|----------|-------|------------------------|
| カラーマッチング | 調整レベル | 全体、1、2、3、4、5、<br>6、7、8 |

白-グレー-黒まで8つのレベルがあります。 [全体]を選択すると、 [調整レベル] 2~8の各色の色味を一括で調整できます。(いずれか のレベルで赤、青、緑の値が最大または最小になると、それ以上は調 整できません。それぞれのレベルを個別に調整するときは [調整レベ ル] 1~8を選択してください。

## カラーキャリブレーション有効/無効の切り替え

[カラーキャリブレーション]に有効/無効の切り替えが追加されま す。カラーキャリブレーションの自動調整を実行するには、[カラー キャリブレーション]を[オン]に設定します。

#### 変更前の設定メニュー(Ver.2.10)

| トップメニュー | サブメニュー    | 項目または設定値  |  |
|---------|-----------|-----------|--|
| 拡張設定    | カラーキャリブレー | 自動調整開始    |  |
| ション     | 元に戻す      |           |  |
|         |           | やり直し      |  |
|         |           | ユニフォーミティー |  |
|         |           | 初期化       |  |

変更後の設定メニュー(Ver.3.00)

| トップメニュー | サブメニュー           | 項目または設定値         |       |
|---------|------------------|------------------|-------|
| 拡張設定    | カラーキャリブ<br>レーション | カラーキャリブ<br>レーション | オン、オフ |
|         |                  | 自動調整開始<br>元に戻す   |       |
|         |                  |                  |       |
|         |                  | やり直し             |       |
|         |                  | ユニフォーミティー<br>初期化 |       |
|         |                  |                  |       |

## 明るさレベル

[設定] > [明るさ設定] > [明るさレベル] で、光源の明るさの最 小値を [10%] まで設定できます。

変更前の設定メニュー(Ver.2.10)

| トップメニュー | サブメニュー |        | 設定値      |
|---------|--------|--------|----------|
| 設定      | 明るさ設定  | 明るさレベル | 100%~30% |

変更後の設定メニュー(Ver.3.00)

| トップメニュー | サブメニュー |        | 設定値      |
|---------|--------|--------|----------|
| 設定      | 明るさ設定  | 明るさレベル | 100%~10% |

## レンズキャリブレーションの実行履歴

[レンズキャリブレーション] に [実行履歴] が追加されます。レン ズキャリブレーションの実行履歴を確認できます。

変更前の設定メニュー(Ver.2.10)

| トップメニュー | サブメニュー | 項目または設定値         |    |
|---------|--------|------------------|----|
| 拡張設定    | 動作設定   | レンズキャリブ<br>レーション | 開始 |

変更後の設定メニュー(Ver.3.00)

| トップメニュー | サブメニュー | 項目または設定値         |         |
|---------|--------|------------------|---------|
| 拡張設定    | 動作設定   | レンズキャリブ<br>レーション | 開始、実行履歴 |

## メニュー項目に関する変更の詳細(Ver.4.10)

メニュー項目に関する変更の詳細を説明します。

#### ▶ 関連項目

・「シンプルスタッキング」 p.19

## シンプルスタッキング

[拡張設定] > [マルチプロジェクション] に [シンプルスタッキン グ] が追加されます。

#### 変更前の拡張設定メニュー(Ver.3.00)

| トップメニュー | サブメニュー          | 項目または設定値   |  |
|---------|-----------------|------------|--|
| 拡張設定    | マルチプロジェクショ<br>ン | プロジェクターID  |  |
|         |                 | グルーピング     |  |
|         |                 | タイリング      |  |
|         |                 | 幾何学歪み補正    |  |
|         |                 | エッジブレンディング |  |
|         |                 | 黒レベル調整     |  |
|         |                 | 表示倍率       |  |
|         |                 | スクリーンマッチング |  |
|         |                 | 初期化        |  |

変更後の拡張設定メニュー(Ver.4.10)

| トップメニュー | サブメニュー          | 項目または設定値  |
|---------|-----------------|-----------|
| 拡張設定    | マルチプロジェクショ<br>ン | プロジェクターID |

| トップメニュー | サブメニュー | 項目または設定値   |
|---------|--------|------------|
|         |        | グルーピング     |
|         |        | タイリング      |
|         |        | 幾何学歪み補正    |
|         |        | エッジブレンディング |
|         |        | 黒レベル調整     |
|         |        | 表示倍率       |
|         |        | スクリーンマッチング |
|         |        | シンプルスタッキング |
|         |        | 初期化        |

[シンプルスタッキング]では、複数のプロジェクターからの映像を1 つに重ねた明るい映像をすばやく簡単に作成するための設定をしま す。

- ・ [ポイント補正]:投写画像を格子で区切り、格子の交点を上下左右 に0.5画素ずつ移動させることで映像のゆがみを補正します。細部の ゆがみが気になるときに、局所的に調整できます。
- 「自動調整開始]:カメラアシスト機能を使って投写映像を自動で調整します。機能を実行するプロジェクターがマスタープロジェクターとなり、投写位置や形状の基準になります。

## メニュー項目に関する変更の詳細(Ver.4.10)

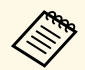

- 2台のプロジェクターはLANケーブルで直接接続してください。
- ・事前に以下を実施してください。
  - ・両方のプロジェクターで [ネットワーク] メニューの [DHCP] を [オン] に設定します。
- マスタープロジェクターが投写する映像の位置、形状、ピントを調整します。マスタープロジェクターからの映像の形状は、「ポイント補正」の[Quick Corner]で調整してください。
- シンプルスタッキングの所要時間はプロジェクターの配置によって異なります。最長で約4分かかります。

#### ▶ 関連項目

・「シンプルスタッキングの動作条件」 p.20

#### シンプルスタッキングの動作条件

シンプルスタッキングを実行するときは、以下の条件を満たすことを 推奨しています。

- ・使用するすべてのプロジェクターそれぞれに外付けカメラ、または 内蔵カメラが搭載されている
- ・使用するすべてのプロジェクターが、電源オンから2分以上経過して いる
- そりやゆがみがない平面の拡散型のホワイトマットスクリーンを使用している
- ・投写面に対してプロジェクターが平行に設置されている
- ・外付けカメラや投写映像を遮っていない
- ・ 全白画面を投写したときと全黒画面を投写したときのスクリーン面 上の照度比が8:1以上である(スクリーン照度が40ルクス以下の場 合、以下の投写サイズが推奨値)
- ・9.9Klmまで:50インチ~200インチ
- ・10Klm~14.9Klm:60インチ~300インチ

- ・15Klm~19.9Klm:70インチ~350インチ
- ・20Klm~24.9Klm:80インチ~400インチ
- ・25Klm~29.9Klm:90インチ~450インチ
- ・30KIm以上:100インチ~500インチ
- ・すべてのプロジェクターが同じ解像度である
- ・ [拡張設定]メニューの[設置モード]がすべてのプロジェクター で[フロント]または[フロント・天吊り]に設定されている

## ステータス情報に関する変更の詳細(Ver.2.00)

ステータス情報に関する変更の詳細を説明します。

#### ▶ 関連項目

・「Temp Error FEとTemp Warning FE」 p.21

## Temp Error FEとTemp Warning FE

ステータス情報に [Temp Error FE] と [Temp Warnng FE] が追加され ます。

### 変更前のステータス情報(System)(Ver.1.00)

| カテゴリー              | 項目     | 状態               |
|--------------------|--------|------------------|
| Status Information | System | ОК               |
|                    |        | Warm-Up          |
|                    |        | Standby          |
|                    |        | Cool Down        |
|                    |        | Temp Error       |
|                    |        | Fan Error        |
|                    |        | Sensor Error     |
|                    |        | Power Error      |
|                    |        | Internal Error   |
|                    |        | Airflow Error    |
|                    |        | Temp Warning     |
|                    |        | Internal Warning |
|                    |        | Airflow Decline  |
|                    |        | Power Warning    |
|                    |        | Clean Filter     |

| カテゴリー | 項目 | 状態            |
|-------|----|---------------|
|       |    | Lens Error    |
|       |    | Laser Error   |
|       |    | Laser Warning |

#### 変更後のステータス情報(System) (Ver.2.00)

| カテゴリー              | 項目     | 状態               |
|--------------------|--------|------------------|
| Status Information | System | ОК               |
|                    |        | Warm-Up          |
|                    |        | Standby          |
|                    |        | Cool Down        |
|                    |        | Temp Error       |
|                    |        | Fan Error        |
|                    |        | Sensor Error     |
|                    |        | Power Error      |
|                    |        | Internal Error   |
|                    |        | Airflow Error    |
|                    |        | Temp Warning     |
|                    |        | Internal Warning |
|                    |        | Airflow Decline  |
|                    |        | Power Warning    |
|                    |        | Clean Filter     |
|                    |        | Lens Error       |
|                    |        | Laser Error      |
|                    |        | Laser Warning    |

| カテゴリー | 項目 | 状態              |
|-------|----|-----------------|
|       |    | Temp Error FE   |
|       |    | Temp Warning FE |

新しいステータスの意味は以下のとおりです。

- ・ [Temp Error FE] : レーザーの温度超過によるレーザー異常です。
- 「Temp Warning FE] : レーザーの温度超過によるレーザー警告です。

## ステータス情報に関する変更の詳細(Ver.3.00)

ステータス情報に関する変更の詳細を説明します。

#### ▶ 関連項目

・「エラー情報と通知情報の追加」 p.23

### エラー情報と通知情報の追加

追加されたエラー情報、通知情報に関する詳細を説明します。

変更前のステータス情報(System) (Ver.2.00)

「ステータス情報に関する変更の詳細(Ver.2.00)」をご覧ください。

変更後のステータス情報(System) (Ver.3.00)

| カテゴリー              | 項目     | 状態            |
|--------------------|--------|---------------|
| Status Information | System | ОК            |
|                    |        | Warm-Up       |
|                    |        | Standby       |
|                    |        | Cool Down     |
|                    |        | Temp Error 09 |
|                    |        | Temp Error 0C |
|                    |        | Temp Error 1D |
|                    |        | Temp Error 23 |
|                    |        | Temp Error 31 |
|                    |        | Temp Error 32 |
|                    |        | Temp Error 33 |
|                    |        | Temp Error 34 |
|                    |        | Temp Error 35 |

| カテゴリー | 項目 | 状態            |
|-------|----|---------------|
|       |    | Temp Error 36 |
|       |    | Temp Error 37 |
|       |    | Temp Error 45 |
|       |    | Temp Error 46 |
|       |    | Temp Error 47 |
|       |    | Temp Error 48 |
|       |    | Temp Error 49 |
|       |    | Temp Error 12 |
|       |    | Temp Error 3E |
|       |    | Temp Error 3F |
|       |    | Temp Error 40 |
|       |    | Temp Error 41 |
|       |    | Temp Error 44 |
|       |    | Temp Error 54 |
|       |    | Temp Error 2A |
|       |    | Temp Error 2B |
|       |    | Temp Error 2C |
|       |    | Temp Error 39 |
|       |    | Temp Error 3A |
|       |    | Temp Error 3C |
|       |    | Temp Error 3D |
|       |    | Temp Error 42 |
|       |    | Temp Error 43 |
|       |    | Temp Error 4A |

## ステータス情報に関する変更の詳細(Ver.3.00)

| カテゴリー | 項目 | 状態              | カテゴリー |
|-------|----|-----------------|-------|
|       |    | Temp Error 4B   |       |
|       |    | Temp Error 4C   |       |
|       |    | Temp Error 4D   |       |
|       |    | Temp Error 4E   |       |
|       |    | Fan Error 04    |       |
|       |    | Fan Error 05    |       |
|       |    | Fan Error 18    |       |
|       |    | Fan Error 2D    |       |
|       |    | Fan Error 14    |       |
|       |    | Fan Error 17    |       |
|       |    | Fan Error 22    |       |
|       |    | Fan Error 23    |       |
|       |    | Fan Error 2E    |       |
|       |    | Fan Error 2F    |       |
|       |    | Fan Error 25    |       |
|       |    | Fan Error 26    |       |
|       |    | Fan Error 27    |       |
|       |    | Fan Error 28    |       |
|       |    | Fan Error 29    |       |
|       |    | Fan Error 2A    |       |
|       |    | Fan Error 2B    |       |
|       |    | Sensor Error 09 |       |
|       |    | Sensor Error 0C |       |
|       |    | Sensor Error 1D |       |

| 項目 | 状態              |
|----|-----------------|
|    | Sensor Error 23 |
|    | Sensor Error 31 |
|    | Sensor Error 32 |
|    | Sensor Error 33 |
|    | Sensor Error 34 |
|    | Sensor Error 35 |
|    | Sensor Error 36 |
|    | Sensor Error 37 |
|    | Sensor Error 45 |
|    | Sensor Error 46 |
|    | Sensor Error 47 |
|    | Sensor Error 48 |
|    | Sensor Error 49 |
|    | Sensor Error 4A |
|    | Sensor Error 4B |
|    | Sensor Error 4C |
|    | Sensor Error 4D |
|    | Sensor Error 4E |
|    | Sensor Error 12 |
|    | Sensor Error 3E |
|    | Sensor Error 3F |
|    | Sensor Error 40 |
|    | Sensor Error 41 |
|    | Sensor Error 44 |

## ステータス情報に関する変更の詳細(Ver.3.00)

| カテゴリー | 項目 | 状態                | カテゴリ |
|-------|----|-------------------|------|
|       |    | Sensor Error 54   |      |
|       |    | Sensor Error 2A   |      |
|       |    | Sensor Error 2B   |      |
|       |    | Sensor Error 2C   |      |
|       |    | Sensor Error 39   |      |
|       |    | Sensor Error 3A   |      |
|       |    | Sensor Error 3C   |      |
|       |    | Sensor Error 3D   |      |
|       |    | Sensor Error 42   |      |
|       |    | Sensor Error 43   |      |
|       |    | Internal Error 01 |      |
|       |    | Internal Error 02 |      |
|       |    | Internal Error 03 |      |
|       |    | Internal Error 04 |      |
|       |    | Internal Error 05 |      |
|       |    | Internal Error 06 |      |
|       |    | Internal Error 07 |      |
|       |    | Internal Error 08 |      |
|       |    | Internal Error 09 |      |
|       |    | Internal Error 0A |      |
|       |    | Internal Error OB |      |
|       |    | Internal Error 0C |      |
|       |    | Internal Error 0D |      |
|       |    | Internal Error 0E |      |

| `リ <b>ー</b> | 項目 | 状態                |
|-------------|----|-------------------|
|             |    | Internal Error 0F |
|             |    | Internal Error 10 |
|             |    | Internal Error 11 |
|             |    | Airflow Error     |
|             |    | Pump Error        |
|             |    | Temp Warning      |
|             |    | Internal Warning  |
|             |    | Airflow Decline   |
|             |    | Clean Filter      |
|             |    | Lens Shift Err    |
|             |    | Lens Error        |
|             |    | Power Error       |
|             |    | Laser Error 01    |
|             |    | Laser Error 02    |
|             |    | Laser Error 03    |
|             |    | Laser Error 04    |
|             |    | Laser Error 05    |
|             |    | Laser Error 16    |
|             |    | Laser Error 17    |
|             |    | Retardation Err   |
|             |    | Laser Error 0B    |
|             |    | Laser Error 0C    |
|             |    | Laser Error 0D    |
|             |    | Laser Error 0E    |

| カテゴリー | 項目 | 状態              |
|-------|----|-----------------|
|       |    | Laser Error 0F  |
|       |    | Laser Error 15  |
|       |    | Laser Warning   |
|       |    | Temp Error FE   |
|       |    | Temp Warning FE |

新しいステータスの意味は以下のとおりです。

- ・Temp Error 09:内部高温異常です。(吸気)
- ・ Temp Error 0C、1D、23、31-37、45-49:内部高温異常です。(電源)
- ・ Temp Error 12、3E、3F、40、41、44、54:内部高温異常です。(光 源)
- ・Temp Error 2A-2C:内部高温異常です。(液晶パネル)
- ・Temp Error 39、3A、3C、3D:内部高温異常です。(冷却システム)
- ・ Temp Error 42、43: 内部高温異常です。(排気)
- ・Temp Error 4A-4E: 内部高温異常です。(光源電源)
- ・Fan Error 04:ファン異常です。(光学ユニット)
- ・Fan Error 05、18、2D:ファン異常です。(排気)
- ・Fan Error 14、17:ファン異常です。(電源)
- ・Fan Error 22、23、2E、2F:ファン異常です。(光源)
- ・Fan Error 25-28:ファン異常です。(冷却システム)
- ・Fan Error 29、2A、2B:ファン異常です。(液晶パネル)
- ・ Sensor Error 09:センサー異常です。(吸気)
- Sensor Error 0C、1D、23、31-37、45-49、4A-4E:センサー異常です。
   (電源)
- Sensor Error 12、3E、3F、40、41、44、54:センサー異常です。(光源)

- ・Sensor Error 2A-2C:センサー異常です。(光学ユニット)
- ・ Sensor Error 39、3A、3C、3D:センサー異常です。(冷却システム)
- ・ Sensor Error 42、43:センサー異常です。(排気)
- ・Internal Error 01-09、0A-0C:内部異常です。(回路基板)
- ・ Internal Error 0D、0E: 内部異常です。(内蔵カメラ)
- ・Internal Error 0F、10、11:内部異常です。(光学ユニット)
- Pump Error:冷却システム異常です。
- ・Clean Filter:エアフィルター清掃通知です。
- ・Lens Shift Err:レンズシフト異常です。
- Power Error:電源電圧異常です。
- ・Laser Error 01-05、16、17:レーザー異常です。 (光源)
- ・Retardation Err:レーザー異常です。(光源)
- ・Laser Error OB-OF、15:レーザー異常です。(光源ドライバー)

Art-Netチャンネル定義の変更に関する詳細を説明します。

#### 変更前のArt-Netチャンネル定義(Ver.2.10)

| チャンネ<br>ル | 機能                    | 動作         |     | パラメー<br>ター | 初期値 | 動作内容                       |
|-----------|-----------------------|------------|-----|------------|-----|----------------------------|
| 1         | 光量調整<br>(Dimmin<br>g) | 0% - 100%  |     | 0 - 255    | 0   | 映像の明<br>るさを設<br>定しま<br>す。  |
| 2         | シャッ<br>ター制御           | シャッ<br>ター  | 開   | 0 - 63     | 128 | シャッ<br>ターを開/<br>閉しま<br>す。  |
|           |                       | 無操作        |     | 64 - 191   |     |                            |
|           |                       | シャッ<br>ター  | 閉   | 192 - 255  |     |                            |
| 3         | ソース切<br>替             | 無操作        |     | 0 - 7      | 0   | 指定した<br>ソースに<br>切替えま<br>す。 |
|           |                       | HDMI       |     | 8 - 15     |     |                            |
|           |                       | 無操作        |     | 16 - 23    |     |                            |
|           |                       | HDBaseT    |     | 24 - 31    |     |                            |
|           |                       | DVI-D      |     | 32 - 39    |     |                            |
|           |                       | 無操作        |     | 40 - 47    |     |                            |
|           |                       | SDI        |     | 48 - 55    |     |                            |
|           |                       | コンピュ-      | -ター | 56 - 63    |     |                            |
|           |                       | 無操作        |     | 64 - 71    |     |                            |
|           |                       | BNC<br>LAN |     | 72 - 79    |     |                            |
|           |                       |            |     | 80 - 87    |     |                            |
|           |                       | 無操作        |     | 88 - 95    |     |                            |
|           |                       | 無操作        |     | 96 - 255   |     |                            |

| チャンネ<br>ル | 機能                                        | 動作           |                   | パラメー<br>ター | 初期値 | 動作内容                 |
|-----------|-------------------------------------------|--------------|-------------------|------------|-----|----------------------|
| 4         | レンズ位                                      | 無操作          |                   | 0 - 31     | 0   | レンズシ<br>フトを<br>ホームポ  |
|           | 道<br>···································· | ホームポシ<br>動   | <sup>ジ</sup> ション移 | 32 - 63    |     |                      |
|           |                                           | 無操作          |                   | 64 - 255   |     | ン<br>に移動し<br>ます。     |
| 5         | 水平レン                                      | (+) レ        | 移動量大              | 0 - 31     | 128 | 指定した                 |
|           | ズシフト                                      | ンズ調整         | 移動量中              | 32 - 63    |     | 移動量に<br>合わせて<br>水平レン |
|           |                                           |              | 移動量小              | 64 - 95    |     |                      |
|           |                                           | 無操作          |                   | 96 - 159   |     | ズシフト<br>を宝行し         |
|           |                                           | (-)レン<br>ズ調整 | 移動量小              | 160 - 191  |     | ます。                  |
|           |                                           |              | 移動量中              | 192 - 223  |     |                      |
|           |                                           |              | 移動量大              | 224 - 255  |     |                      |
| 6         | 垂直レン                                      | (+) レ        | 移動量大              | 0 - 31     | 128 | 指定した                 |
|           | ズシフト                                      | /フト  ンズ調整    | 移動量中              | 32 - 63    |     | 移動量に<br>合わせて<br>垂直レン |
|           |                                           |              | 移動量小              | 64 - 95    |     |                      |
|           |                                           | 無操作          |                   | 96 - 159   |     | ズシフト                 |
|           | (-)                                       |              | 移動量小              | 160 - 191  |     | ます。                  |
|           |                                           | ズ調整          | 移動量中              | 192 - 223  |     |                      |
|           |                                           |              | 移動量大              | 224 - 255  |     |                      |

| チャンネ<br>ル | 機能          | 動作                          |          | パラメー<br>ター | 初期値                          | 動作内容                      |                             | チャンネ<br>ル                  | 機能                         |                            |                  |                      |                   |                            |                            |              |                      |      |             |            |      |      |       |       |      |         |             |          |        |       |                     |          |        |        |       |       |         |     |       |   |          |   |          |                                              |    |                                            |               |    |
|-----------|-------------|-----------------------------|----------|------------|------------------------------|---------------------------|-----------------------------|----------------------------|----------------------------|----------------------------|------------------|----------------------|-------------------|----------------------------|----------------------------|--------------|----------------------|------|-------------|------------|------|------|-------|-------|------|---------|-------------|----------|--------|-------|---------------------|----------|--------|--------|-------|-------|---------|-----|-------|---|----------|---|----------|----------------------------------------------|----|--------------------------------------------|---------------|----|
| 7         | 電動ズー        | (+) レ                       | 移動量大     | 0 - 31     | 128                          | 指定した                      |                             | 10                         | レンズメ                       |                            |                  |                      |                   |                            |                            |              |                      |      |             |            |      |      |       |       |      |         |             |          |        |       |                     |          |        |        |       |       |         |     |       |   |          |   |          |                                              |    |                                            |               |    |
|           | Д           | ンズ調整                        | 移動量中     | 32 - 63    | 移動量に<br>合わせて<br>電動ズー<br>ムを実行 | 移動量に<br>合わせて<br>電動ズー      | 移動<br>合わ <sup>:</sup><br>電動 | 移動重に       合わせて       電動ズー | 移動量に       合わせて       電動ズー | 移動量に       合わせて       電動ズー | 移動<br>合わせ<br>電動2 | 移動量に<br>合わせて<br>電動ズー | 移動<br>  合わ<br> 電動 | 移動重に       合わせて       電動ズー | 移動重に       合わせて       電動ズー | 移動量に<br>合わせて | 移動量に<br>合わせて<br>電動ズー |      |             | モリー吗<br> 出 |      |      |       |       |      |         |             |          |        |       |                     |          |        |        |       |       |         |     |       |   |          |   |          |                                              |    |                                            |               |    |
|           |             |                             | 移動量小     | 64 - 95    |                              |                           |                             |                            |                            |                            |                  |                      |                   |                            |                            |              |                      | 電動ズー | 電動ズー        | 電動ズー       | 電動ズー | 電動ズー | 電動ズー  | 電動ズー  | 電動ズー | 電動ズー    |             |          |        |       |                     |          |        |        |       |       |         |     |       |   |          |   |          |                                              |    |                                            |               |    |
|           |             | 無操作                         |          | 96 - 159   |                              | ムを実行                      |                             |                            |                            |                            |                  |                      |                   |                            |                            |              |                      |      |             |            |      |      |       |       |      |         |             |          |        |       |                     |          |        |        |       |       |         |     |       |   |          |   |          |                                              |    |                                            |               |    |
|           |             | (-) レン                      | 移動量小     | 160 - 191  |                              | 0690                      |                             |                            |                            |                            |                  |                      |                   |                            |                            |              |                      |      |             |            |      |      |       |       |      |         |             |          |        |       |                     |          |        |        |       |       |         |     |       |   |          |   |          |                                              |    |                                            |               |    |
|           |             | ズ調整                         | 移動量中     | 192 - 223  |                              |                           |                             |                            |                            |                            |                  |                      |                   |                            |                            |              |                      |      |             |            |      |      |       |       |      |         |             |          |        |       |                     |          |        |        |       |       |         |     |       |   |          |   |          |                                              |    |                                            |               |    |
|           |             |                             | 移動量大     | 224 - 255  |                              |                           |                             |                            |                            |                            |                  |                      |                   |                            |                            |              |                      |      |             |            |      |      |       |       |      |         |             |          |        |       |                     |          |        |        |       |       |         |     |       |   |          |   |          |                                              |    |                                            |               |    |
| 8         | 電動          | (+) レ                       | 移動量大     | 0 - 31     | 128                          | 指定した                      | 指定した                        |                            |                            |                            |                  |                      |                   |                            |                            |              |                      |      |             |            |      |      |       |       |      |         |             |          |        |       |                     |          |        |        |       |       |         |     |       |   |          |   |          |                                              |    |                                            |               |    |
|           | フォーカ        | ンズ調整                        | 移動量中     | 32 - 63    |                              | 移動量に 合わせて                 |                             |                            |                            |                            |                  |                      |                   |                            |                            |              |                      |      |             |            |      |      |       |       |      |         |             |          |        |       |                     |          |        |        |       |       |         |     |       |   |          |   |          |                                              |    |                                            |               |    |
|           | ~           |                             | 移動量小     | 64 - 95    |                              | 電動                        |                             |                            |                            |                            |                  |                      |                   |                            |                            |              |                      |      |             |            |      |      |       |       |      |         |             |          |        |       |                     |          |        |        |       |       |         |     |       |   |          |   |          |                                              |    |                                            |               |    |
|           |             | 無操作                         |          | 96 - 159   | フォーカ<br>- スを実行<br>します。       | フォーカ<br>スを実行<br>します。      |                             |                            |                            |                            |                  |                      |                   |                            |                            |              |                      |      |             |            |      |      |       |       |      |         |             |          |        |       |                     |          |        |        |       |       |         |     |       |   |          |   |          |                                              |    |                                            |               |    |
|           | (-)L<br>ズ調整 | (-)レン 移動量 小<br>ズ調整<br>移動量 中 | 移動量小     | 160 - 191  |                              |                           |                             |                            |                            |                            |                  |                      |                   |                            |                            |              |                      |      |             |            |      |      |       |       |      |         |             |          |        |       |                     |          |        |        |       |       |         |     |       |   |          |   |          |                                              |    |                                            |               |    |
|           |             |                             | 移動量中 192 | 192 - 223  |                              |                           |                             |                            |                            |                            |                  |                      |                   |                            |                            |              |                      |      |             |            |      |      |       |       |      |         |             |          |        |       |                     |          |        |        |       |       |         |     |       |   |          |   |          |                                              |    |                                            |               |    |
|           |             |                             | 移動量大     | 224 - 255  |                              |                           |                             |                            |                            |                            |                  |                      |                   |                            |                            |              |                      |      |             |            |      |      |       |       |      |         |             |          |        |       |                     |          |        |        |       |       |         |     |       |   |          |   |          |                                              |    |                                            |               |    |
| 9         | 電動ディ        | (+) レ                       | 移動量大     | 0 - 31     | 128                          | 指定した                      |                             |                            |                            |                            |                  |                      |                   |                            |                            |              |                      |      |             |            |      |      |       |       |      |         |             |          |        |       |                     |          |        |        |       |       |         |     |       |   |          |   |          |                                              |    |                                            |               |    |
|           | ストーション      | ンズ調整                        | 移動量中     | 32 - 63    |                              | 移動量に 合わせて                 |                             |                            |                            |                            |                  |                      |                   |                            |                            |              |                      |      |             |            |      |      |       |       |      |         |             |          |        |       |                     |          |        |        |       |       |         |     |       |   |          |   |          |                                              |    |                                            |               |    |
|           |             |                             | 移動量小     | 64 - 95    |                              | 電動ディ                      |                             |                            |                            |                            |                  |                      |                   |                            |                            |              |                      |      |             |            |      |      |       |       |      |         |             |          |        |       |                     |          |        |        |       |       |         |     |       |   |          |   |          |                                              |    |                                            |               |    |
|           |             | 無操作                         |          | 96 - 159   | ストー<br>ションを<br>実行しま<br>す。    | ストー<br>ションを<br>実行しま<br>す。 | ストー<br>ションを<br>実行しま<br>す。   | ストー                        | ストー                        |                            |                  | スト                   |                   |                            |                            | ストー          |                      |      |             | -          | -    |      | 1     |       |      |         |             |          | 1      |       | $\frac{1}{9}$ $Zh-$ | <br>9 スト | 59 Z-L | ,<br>, |       |       | ストーションを |     |       |   |          |   |          |                                              |    |                                            |               |    |
|           |             | (-) レン                      | 移動量小     | 160 - 191  |                              |                           |                             | ションを                       | 「ションを」                     |                            |                  |                      |                   |                            |                            |              |                      |      |             |            |      |      |       |       |      |         |             |          |        |       |                     |          |        |        |       |       |         |     |       |   |          |   |          |                                              |    |                                            |               |    |
|           |             | ズ調整                         | 移動量中     | 192 - 223  |                              |                           |                             | す。                         | す。                         | す。                         | す。               | đ                    | す。                | す。                         | す。                         | す。           | す。                   | す。   | ] 」 」<br>す。 | 1 3        | 3    | 7    | 23 す。 | 23 す。 | 1    | 3<br>す。 | <u>23</u> す | - 223 J. | 223 す。 | 23 す。 | 3 g                 | 23 J     | す      | 223 J. | 23 す。 | 23 す。 | 3       | 3 g | 223 J | 3 | 223 Jack | 3 | 223 Jack | - 223 J. J. J. J. J. J. J. J. J. J. J. J. J. | 23 | 223 J. J. J. J. J. J. J. J. J. J. J. J. J. | · 223 ] ] ] ] | す。 |
|           |             |                             | 移動量大     | 224 - 255  |                              |                           |                             |                            |                            |                            |                  |                      |                   |                            |                            |              |                      |      |             |            |      |      |       |       |      |         |             |          |        |       |                     |          |        |        |       |       |         |     |       |   |          |   |          |                                              |    |                                            |               |    |

| チャンネ<br>ル | 機能        | 動作               | パラメー<br>ター | 初期値 | 動作内容                         |
|-----------|-----------|------------------|------------|-----|------------------------------|
| 10        | レンズメ      | 無操作              | 0 - 15     | 0   | 指定した<br>レンズメ<br>モリーを<br>呼び出し |
|           | モリー呼<br>出 | レンズメモリー1 呼<br>出  | 16 - 31    |     |                              |
|           |           | レンズメモリー2 呼<br>出  | 32 - 47    |     | ます。                          |
|           |           | レンズメモリー3 呼<br>出  | 48 - 63    |     |                              |
|           |           | レンズメモリー4 呼<br>出  | 64 - 79    |     |                              |
|           |           | レンズメモリー5 呼<br>出  | 80 - 95    |     |                              |
|           |           | レンズメモリー6 呼<br>出  | 96 - 111   |     |                              |
|           |           | レンズメモリー7 呼<br>出  | 112 - 127  |     |                              |
|           |           | レンズメモリー8 呼<br>出  | 128 - 143  |     |                              |
|           |           | レンズメモリー9 呼<br>出  | 144 - 159  |     |                              |
|           |           | レンズメモリー10 呼<br>出 | 160 - 175  |     |                              |
|           |           | 無操作              | 176 - 255  |     |                              |
| 11        | 電源制御      | 電源オフ             | 0 - 63     | 128 | プロジェ                         |
|           |           | 無操作              | 64 - 191   |     | ンターの<br>電源をオ                 |
|           |           | 電源オン             | 192 - 255  |     | ン/オフし<br>ます。                 |

| チャンネ<br>ル | 機能   | 動作                | パラメー<br>ター | 初期値       | 動作内容                                                        |
|-----------|------|-------------------|------------|-----------|-------------------------------------------------------------|
| 12        | 幾何学補 | オフ                | 0 - 15     | 255       | 幾何学補                                                        |
|           | 止    | タテヨコ              | 16 - 31    |           | 止を実行<br>します。                                                |
|           |      | Quick Corner      | 32 - 47    |           | 0.010.0                                                     |
|           |      | ポイント補正            | 48 - 63    |           |                                                             |
|           |      | 曲面投写補正            | 64 - 79    |           |                                                             |
|           |      | コーナー投写補正          | 80 - 95    |           |                                                             |
|           |      | 幾何学補正メモリー<br>1 呼出 | 96 - 111   |           | <u></u> 幾<br>何<br>学<br>モ<br>リ<br>し<br>出<br>し<br>ま<br>す<br>。 |
|           |      | 幾何学補正メモリー<br>2 呼出 | 112 - 127  |           |                                                             |
|           |      | 幾何学補正メモリー<br>3 呼出 | 128 - 143  |           |                                                             |
|           |      | 無操作               | 144 - 175  |           |                                                             |
| 13        | ロック  | 操作不可              | 0 - 127    | 0 Art-Net | Art-Net                                                     |
|           |      | 操作可能              | 128 - 255  |           | の操作を<br>有効/無効<br>にしま<br>す。                                  |

### 変更後のArt-Netチャンネル定義(Ver.3.00)

| チャンネ<br>ル | 機能                    | 動作        | パラメー<br>ター | 初期値 | 動作内容                      |
|-----------|-----------------------|-----------|------------|-----|---------------------------|
| 1         | 光量調整<br>(Dimmin<br>g) | 0% - 100% | 0 - 255    | 0   | 映像の明<br>るさを設<br>定しま<br>す。 |

| チャンネ<br>ル | 機能          | 動作             |   | パラメー<br>ター | 初期値 | 動作内容                |
|-----------|-------------|----------------|---|------------|-----|---------------------|
| 2         | シャッ<br>ター制御 | シャッ<br>ター      | 開 | 0 - 63     | 128 | シャッ<br>ターを開/        |
|           |             | 無操作            |   | 64 - 191   |     | 閉しま<br>す.           |
|           |             | シャッ<br>ター      | 閉 | 192 - 255  |     | 50                  |
| 3         | ソース切        | 無操作            |   | 0 - 7      | 0   | 指定した                |
|           | 替           | HDMI           |   | 8 - 15     |     | ソースに切替えま            |
|           |             | 無操作            |   | 16 - 23    |     | の目える<br>す。          |
|           |             | HDBaseT        |   | 24 - 31    |     |                     |
|           |             | DVI-D          |   | 32 - 39    |     |                     |
|           |             | 無操作            |   | 40 - 47    |     |                     |
|           |             | SDI            |   | 48 - 55    |     |                     |
|           |             | コンピューター        |   | 56 - 63    |     |                     |
|           |             | 無操作            |   | 64 - 71    |     |                     |
|           |             | BNC            |   | 72 - 79    |     |                     |
|           |             | LAN<br>無操作     |   | 80 - 87    |     |                     |
|           |             |                |   | 88 - 95    |     |                     |
|           |             | 無操作            |   | 96 - 255   |     |                     |
| 4         | レンズ位        | 無操作            |   | 0 - 31     | 0   | レンズシ                |
|           | 置           | ホームポジション移<br>動 |   | 32 - 63    |     | フトをホームポ             |
|           |             | 無操作            |   | 64 - 255   |     | ンション<br>に移動し<br>ます。 |

| チャンネ<br>ル | 機能        | 動作                   |       | パラメー<br>ター | 初期値 | 動作内容                         |
|-----------|-----------|----------------------|-------|------------|-----|------------------------------|
| 5         | 水平レン      | (+) レ                | 移動量大  | 0 - 31     | 128 | 指定した                         |
|           | ズシフト      | ンズ調整                 | 移動量中  | 32 - 63    |     | 移動量に                         |
|           |           |                      | 移動量 小 | 64 - 95    |     | 水平レン                         |
|           |           | 無操作                  |       | 96 - 159   |     | ズシフト<br>を実行し                 |
|           |           | (-) レン               | 移動量 小 | 160 - 191  |     | ます。                          |
|           |           | ス調整                  | 移動量中  | 192 - 223  |     |                              |
|           |           |                      | 移動量大  | 224 - 255  |     |                              |
| 6         | 垂直レン      | 直レン (+)レ<br>シフト ンズ調整 | 移動量大  | 0 - 31     | 128 | 指定した<br>移動量に<br>合わせて<br>垂直レン |
|           | スシノト      |                      | 移動量中  | 32 - 63    |     |                              |
|           |           |                      | 移動量 小 | 64 - 95    |     |                              |
|           |           | 無操作                  |       | 96 - 159   |     | ズシフト<br>を宝行し                 |
|           |           | (-) レン               | 移動量 小 | 160 - 191  |     | ます。                          |
|           |           | 人調整                  | 移動量中  | 192 - 223  |     |                              |
|           |           |                      | 移動量大  | 224 - 255  |     |                              |
| 7         | 電動ズー<br>, | (+) レ                | 移動量大  | 0 - 31     | 128 | 指定した                         |
|           | Д         | ンス調整                 | 移動量中  | 32 - 63    |     | 移動量に<br>合わせて                 |
|           |           |                      | 移動量 小 | 64 - 95    |     | 電動ズー                         |
|           |           | 無操作                  |       | 96 - 159   |     | ムを実行<br>します。                 |
|           | (-        | (-) レン               | 移動量小  | 160 - 191  |     | 0490                         |
|           |           | ス調整                  | 移動量中  | 192 - 223  |     |                              |
|           |           |                      | 移動量大  | 224 - 255  |     |                              |

| チャンネ<br>ル | 機能                 | 動作           |       | パラメー<br>ター | 初期値 | 動作内容                 |  |
|-----------|--------------------|--------------|-------|------------|-----|----------------------|--|
| 8         | 電動<br>フォーカ<br>ス    | (+) レ        | 移動量大  | 0 - 31     | 128 | 指定した<br>移動量に<br>合わせて |  |
|           |                    | ンズ調整         | 移動量中  | 32 - 63    |     |                      |  |
|           |                    |              | 移動量 小 | 64 - 95    |     | 電動                   |  |
|           |                    | 無操作          |       | 96 - 159   |     | フォーカ<br>スを実行         |  |
|           |                    | (-)レン<br>ズ調整 | 移動量 小 | 160 - 191  |     | します。                 |  |
|           |                    |              | 移動量中  | 192 - 223  |     |                      |  |
|           |                    |              | 移動量大  | 224 - 255  |     |                      |  |
| 9         | 電動ディ<br>ストー<br>ション | (+) レ        | 移動量大  | 0 - 31     | 128 | 指移合することであった。         |  |
|           |                    | ンズ調整         | 移動量中  | 32 - 63    |     |                      |  |
|           |                    |              | 移動量 小 | 64 - 95    |     |                      |  |
|           |                    | 無操作          |       | 96 - 159   |     |                      |  |
|           |                    | (-) レン       | 移動量 小 | 160 - 191  |     | 実行しま                 |  |
|           |                    | ノ調整          | 移動量中  | 192 - 223  |     | す。                   |  |
|           |                    |              | 移動量大  | 224 - 255  |     |                      |  |

| チャンネ<br>ル | 機能         | 動作                     | パラメー<br>ター | 初期値 | 動作内容                                 |  | チャンネ<br>ル | 機能    | 動作                | パラメー<br>ター | 初期値 | 動作内容                                              |
|-----------|------------|------------------------|------------|-----|--------------------------------------|--|-----------|-------|-------------------|------------|-----|---------------------------------------------------|
| 10        | レンズメ       | 無操作                    | 0 - 15     | 0   | 指レンズを呼ます。                            |  | 12        | 幾何学補正 | オフ                | 0 - 15     | 255 | 幾何学補<br>正を実行<br>します。                              |
| モリ        | モリー呼<br> 出 | レンズメモリー1 呼             | 16 - 31    |     |                                      |  |           |       | タテヨコ              | 16 - 31    |     |                                                   |
|           |            |                        |            |     |                                      |  |           |       | Quick Corner      | 32 - 47    |     |                                                   |
|           |            | レンズメモリー2 呼<br>出        | 32 - 47    |     |                                      |  |           |       | ポイント補正            | 48 - 63    |     |                                                   |
|           |            | <u>ー</u><br>レンズメモリー3 呼 | 48 - 63    |     |                                      |  |           |       | 曲面投写補正            | 64 - 79    |     |                                                   |
|           |            | 出                      |            |     |                                      |  |           |       | コーナー投写補正          | 80 - 95    |     |                                                   |
|           |            | レンズメモリー4 呼<br>出        | 64 - 79    |     |                                      |  |           |       | 幾何学補正メモリー<br>1 呼出 | 96 - 111   |     | 幾何学補<br>正メモ<br>リーを呼<br>び出しま<br>す。                 |
|           |            | レンズメモリー5 呼<br>出        | 80 - 95    |     |                                      |  |           |       | 幾何学補正メモリー<br>2 呼出 | 112 - 127  |     |                                                   |
|           |            | レンズメモリー6 呼<br>出        | 96 - 111   |     |                                      |  |           |       | 幾何学補正メモリー<br>3 呼出 | 128 - 143  |     |                                                   |
|           |            | レンズメモリー7 呼             | 112 - 127  |     |                                      |  |           |       | 無操作               | 144 - 175  |     |                                                   |
|           |            | 出                      |            |     |                                      |  | 13        | ロック   | 操作不可              | 0 - 127    | 0   | Art-Net<br>の操作を<br>有効/無<br>す。<br>映時停止<br>す。<br>す。 |
|           |            | レンズメモリー8 呼<br>出        | 128 - 143  |     |                                      |  |           |       | 操作可能              | 128 - 255  |     |                                                   |
|           |            | レンズメモリー9 呼 14<br>出     | 144 - 159  |     |                                      |  |           |       |                   |            |     |                                                   |
|           |            | レンズメモリー10 呼            | 160 - 175  |     |                                      |  | 14        | フリーズ  | 無操作               | 0 - 31     | 128 |                                                   |
|           |            | 出                      |            |     |                                      |  |           |       | フリーズオフ            | 32 - 95    |     |                                                   |
|           |            | 無操作                    | 176 - 255  |     |                                      |  |           |       | 無操作               | 96 - 159   |     |                                                   |
| 11 電源制    | 電源制御       | 電源オフ                   | 0 - 63     | 128 | プロジェ<br>クターの<br>電源をオ<br>ン/オフし<br>ます。 |  |           |       | フリーズオン            | 160 - 223  |     |                                                   |
|           |            | 無操作                    | 64 - 191   |     |                                      |  |           |       | 無操作               | 224 - 255  |     |                                                   |
|           |            | 電源オン                   | 192 - 255  |     |                                      |  |           |       |                   |            |     |                                                   |

| チャンネ<br>ル | 機能         | 動作    | パラメー<br>ター | 初期値 | 動作内容    |   | チャンネ<br>ル | 機能          | 動作        | パラメー<br>ター | 初期値 | 動作内容                                                                                            |
|-----------|------------|-------|------------|-----|---------|---|-----------|-------------|-----------|------------|-----|-------------------------------------------------------------------------------------------------|
| 15        | フェード<br>イン | 0.0s  | 0 - 15     | 255 | シタ時フィン定 |   | 16        | フェード<br>アウト | 0.0s      | 0 - 15     | 255 | シター タークション シークの ファウ おうしょう ション アウト ひょう ション アウト ひょう ション ひょう しょう しょう しょう しょう しょう しょう しょう しょう しょう し |
|           |            | 0.5s  | 16 - 31    |     |         |   |           |             | 0.5s      | 16 - 31    |     |                                                                                                 |
|           |            | 1.0s  | 32 - 47    |     |         |   |           |             | 1.0s      | 32 - 47    |     |                                                                                                 |
|           |            | 1.5s  | 48 - 63    |     |         |   |           |             | 1.5s      | 48 - 63    |     |                                                                                                 |
|           |            | 2.0s  | 64 - 79    |     |         |   |           |             | 2.0s      | 64 - 79    |     |                                                                                                 |
|           |            | 2.5s  | 80 - 95    |     |         |   |           |             | 2.5s      | 80 - 95    |     |                                                                                                 |
|           |            | 3.0s  | 96 - 111   |     |         |   |           |             | 3.0s      | 96 - 111   |     |                                                                                                 |
|           |            | 3.5s  | 112 - 127  |     |         |   |           |             | 3.5s      | 112 - 127  |     |                                                                                                 |
|           |            | 4.0s  | 128 - 143  |     |         |   |           |             | 4.0s      | 128 - 143  |     |                                                                                                 |
|           |            | 5.0s  | 144 - 159  |     |         |   |           |             | 5.0s      | 144 - 159  |     |                                                                                                 |
|           |            | 7.0s  | 160 - 175  |     |         |   |           |             | 7.0s      | 160 - 175  |     |                                                                                                 |
|           |            | 10.0s | 176 - 191  |     |         |   |           |             | 10.0s     | 176 - 191  |     |                                                                                                 |
|           |            | 無操作   | 192 - 255  |     |         |   |           |             | 無操作       | 192 - 255  |     |                                                                                                 |
|           |            |       |            |     |         | - | 17        | 光源制御        | 0% - 100% | 0 - 255    | 100 | 光源を制                                                                                            |

御しま す。 操作方法に関する変更の詳細を説明します。

#### ▶ 関連項目

・「オンスクリーン表示の切り替え」 p.33

## オンスクリーン表示の切り替え

次の方法でオンスクリーン表示の設定を切り替えられます。

#### 変更前の操作方法(Ver.1.00)

リモコンの【オンスクリーン】ボタンを押すたびに、メニューやメッ セージなどの表示/非表示が切り替わります。

#### 変更後の操作方法(Ver.2.00)

リモコンの【オンスクリーン】ボタンを押すたびに、メニューやメッ セージなどの表示/非表示が切り替わります。

操作パネルまたはリモコンの【メニュー】ボタンを3 秒間長押しし て、非表示の設定を表示に変更することもできます。 操作方法に関する変更の詳細を説明します。

#### ▶ 関連項目

- ・「液晶ディスプレイを使ってIPアドレスを設定する」 p.34
- 「レンズキャリブレーションメッセージ表示中のフォーカス調整」
   p.34

## 液晶ディスプレイを使ってIPアドレスを設定する

Ver2.10以降のファームウェアを使用すると、プロジェクターがスタン バイ状態のときに、操作パネルの液晶ディスプレイでIPアドレスを設 定できます。

IPアドレスを設定するには以下の設定をします。

- ・事前に[A/V出力]を[常時]に設定し、[待機モード]を [通信オン]に設定します。
- ・プロジェクターを有線LAN環境に接続します。

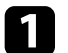

操作パネルの【LAN】ボタンを約3秒間押し続けます。

液晶ディスプレイにIPアドレス設定メニューが表示されます。

Start IP Setting

- 2 以下のボタンを使用して設定します。
  - 【▲】【▼】ボタンを押して、値を選択します。
  - 【◀】【▶】ボタンをして、入力位置を移動します。
  - リモコンの数字ボタンを押して数字を入力します。
  - ・ 【Enter】ボタンを押して次の設定へ進みます。

・ 【Esc】ボタンを押して前の設定に戻ったり、設定を中止します。

### レンズキャリブレーションメッセージ表示中のフォー カス調整

レンズキャリブレーションメッセージ表示中にフォーカス調整ができ ます。

#### 変更前のフォーカス調整(Ver.1.00)

レンズキャリブレーションメッセージ表示中にフォーカス調整をする と、メッセージは消去されます。

#### 変更後のフォーカス調整(Ver.2.10)

レンズキャリブレーションメッセージを消去せずにリモコンまたは操 作パネルの【▲】【▼】ボタンを押してフォーカスを調整できます。 リモコンの【+】【-】ボタンを押してフォーカスを調整することもで きます。 操作方法に関する変更の詳細を説明します。

#### ▶ 関連項目

- ・「ポイント補正のポイント数変更」 p.35
- ・「光源キャリブレーションの動作条件」 p.35

• [設定] > [明るさ設定] > [明るさレベル] を [30%] 以下に設 定しているとき。

(使用する環境温度によっては、設定以上の明るさでも動作しない ことがあります。)

## ポイント補正のポイント数変更

ポイント補正中にポイント数を変更しても、補正した状態が保持され ます。

#### 変更前の補正中のポイント数変更(Ver.2.10)

補正中にポイント数を変更すると、再度補正が必要です。

#### 変更後の補正中のポイント数変更(Ver.3.00)

補正中にポイント数を変更しても、補正した状態が保持されます。

## 光源キャリブレーションの動作条件

光源キャリブレーションの動作条件が追加されます。

#### 変更前の光源キャリブレーション(Ver. 2.00)

Ver.2.00で追加された光源キャリブレーションを参照してください。

#### 変更後の光源キャリブレーション(Ver. 3.00)

以下の場合は光源キャリブレーションを実行できません。

- ・ [画質] > [光源制御] の設定や、A/Vミュート機能により、光源の 明るさが一定以下になっているとき。
- ・プロジェクターの電源を入れて10分以内。

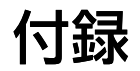

次の点にご留意ください。

#### ▶ 関連項目

・「一般のご注意」 p.37

## 一般のご注意

次の点にご留意ください。

#### ▶ 関連項目

- ・「ご注意」 p.37
- ・「商標について」 p.37
- •「著作権について」 p.37

### ご注意

- 1. 本書の内容の一部、または全部を無断で転載することは固くお断り いたします。
- 2. 本書の内容については、将来予告なしに変更することがあります。
- 3. 本書の内容については万全を期して作成いたしましたが、万一ご不 審な点や誤り、お気付きの点がございましたら、ご連絡くださいま すようお願いいたします。
- 4. 運用した結果の影響につきましては、(3)項にかかわらず責任を負い かねますのでご了承ください。
- 5. 本製品がお客様により不適当に使用されたり、本書の内容に従わず に取り扱われたり、またはエプソンおよびエプソン指定の者(「お 問い合わせ先」参照)以外の第三者により、修理、変更されたこと 等に起因して生じた損害等につきましては、責任を負いかねますの でご了承ください。
- 6. エプソン純正品、およびエプソン品質認定品以外のオプション品ま たは消耗品、交換部品を装着してトラブルが発生した場合には、責 任を負いかねますのでご了承ください。
- 7. 本書中のイラストや画面図は実際と異なる場合があります。

### 商標について

「EPSON」はセイコーエプソン株式会社の登録商標です。「EXCEED YOUR VISION」およびそのロゴはセイコーエプソン株式会社の登録商標 または商標です。

なお、各社の商標および製品商標に対しては特に注記のない場合で も、これを十分尊重いたします。

ソフトウェアの著作権について:本装置は当社が権利を有するソフト ウェアの他にフリーソフトウェアを利用しています。

## 著作権について

本書の内容は予告なく変更することがあります。

- © 2021 Seiko Epson Corporation
- Rev.1.0 2018.09 413731000JA
- Rev.1.1 2019.02 413731001JA
- Rev.1.2 2021.01 413731002JA

Rev.1.3 2022.02 413731003JA